# 湖東停課不停學

# 遠距教學說明

110/05/17

# 老師部分

## 1-1. 首先以登入學務系統的帳號進入 彰化Gsuite

一個給教育單位用的 Google 帳號

連結本站網址 https://gsuite.chc.edu.tw

使用本系統需要有合法的校務系統帳號(CloudSchoool)

帳號同步情況請至這裡查詢(限學網,感謝紀老師熱心協助)

### 常見無法登入說明:

GSuite

- 學生登入帳號為年班座號(如60101),請勿使用108-xxx之格式。
- 轉學生未設定密碼查詢點這,設定完之後請於隔天再使用,校務系統每晚11點會同 步密碼。
- 一開始設定學生密碼完成後,有手動去修改學生生日,造成密碼不符合現象,請 至"系統管理">>"帳號管理"查詢學生密碼再校正即可。

### 尚未解決問題:

• 有時出現ERR\_TOO\_MANY\_REDIRECTS錯誤,請清除瀏覽器cookie。

### 其它注意事項:

• 若出現多校任職時,又未兼職者,請確定是否離職學校未將教師帳號停用。

| עוב אייי עיק אינג נלט.   | EMail               |         |
|--------------------------|---------------------|---------|
| 請選擇行政                    | <u>.</u>            |         |
| 溪湖鎮                      |                     | ~       |
| 請選擇學校                    | :                   |         |
| 縣立湖東國小(074663)           |                     | ~       |
| 校務系統幅                    | 滤·勞生請田在班座號 例如       | 1六年一班一號 |
| 校務系統帳<br>60101:          | 淲:學生請用年班座號,例如       | 1六年一班一號 |
| 校務系統帳<br>60101:<br>校務系統密 | 號:學生請用年班座號,例如<br>馮: | 1六年一班一號 |

# 1-2. 至classroom建立課程

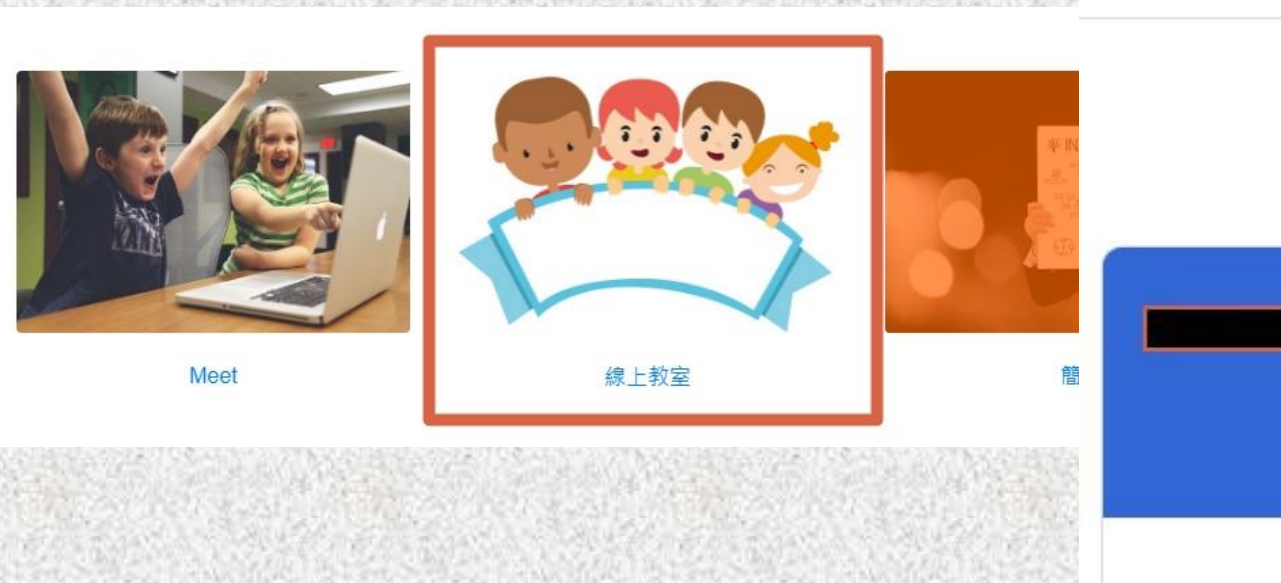

加入課程 建立課程 :::

+

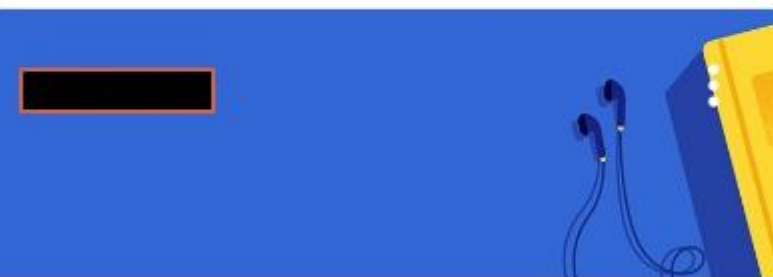

# 1-3. 課程製作 選擇堂作業建立作業 可依照授課內容出作業方式

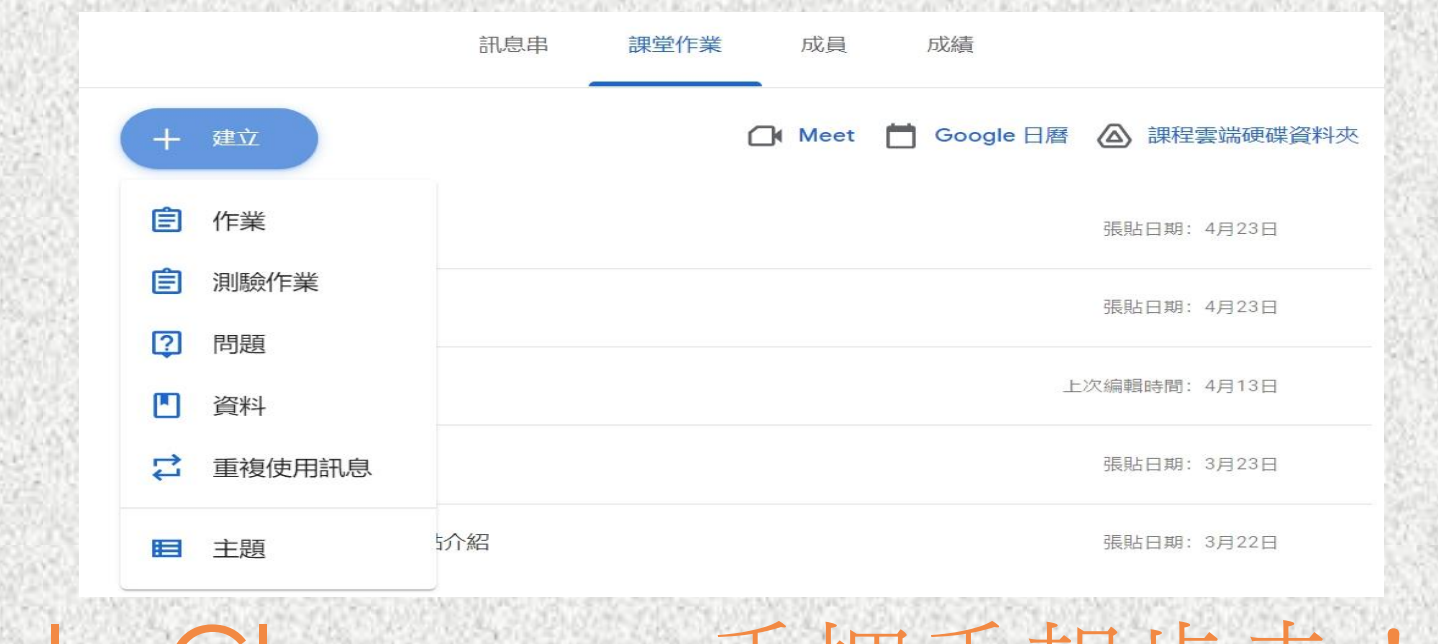

<u>le Classroom手把手起步走!</u>(葉中如老師

## 1-4視訊教學 Google meet , 請錄製起來

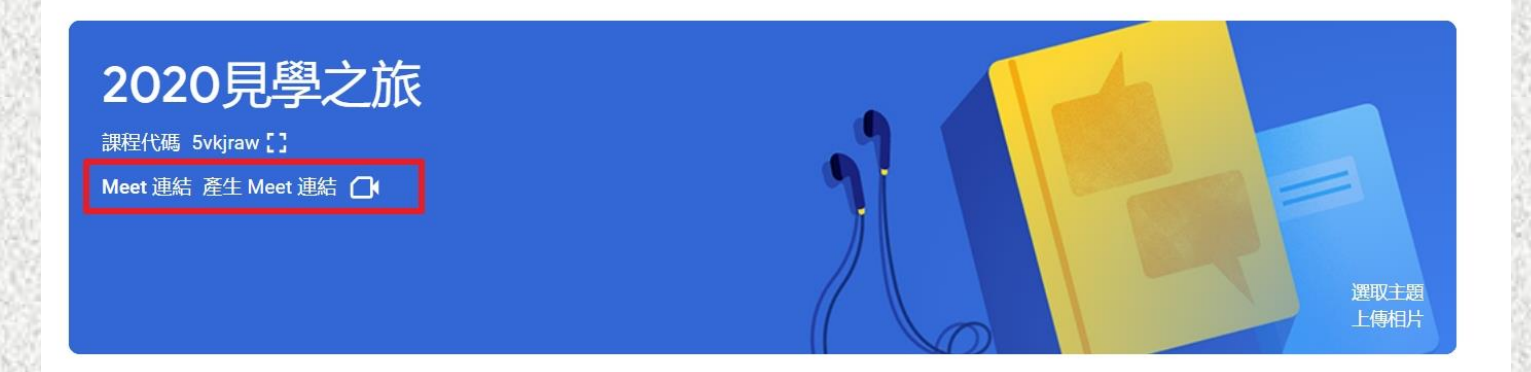

2020見學之旅 課程代碼 5vkjraw [] Meet 連結 https://meet.google.com/lookup/fxnazicw5w 口

### 可事先在訊息穿貼出將在甚麼時間進行視訊課程

## 1-4視訊教學 Google meet ,請錄製起來

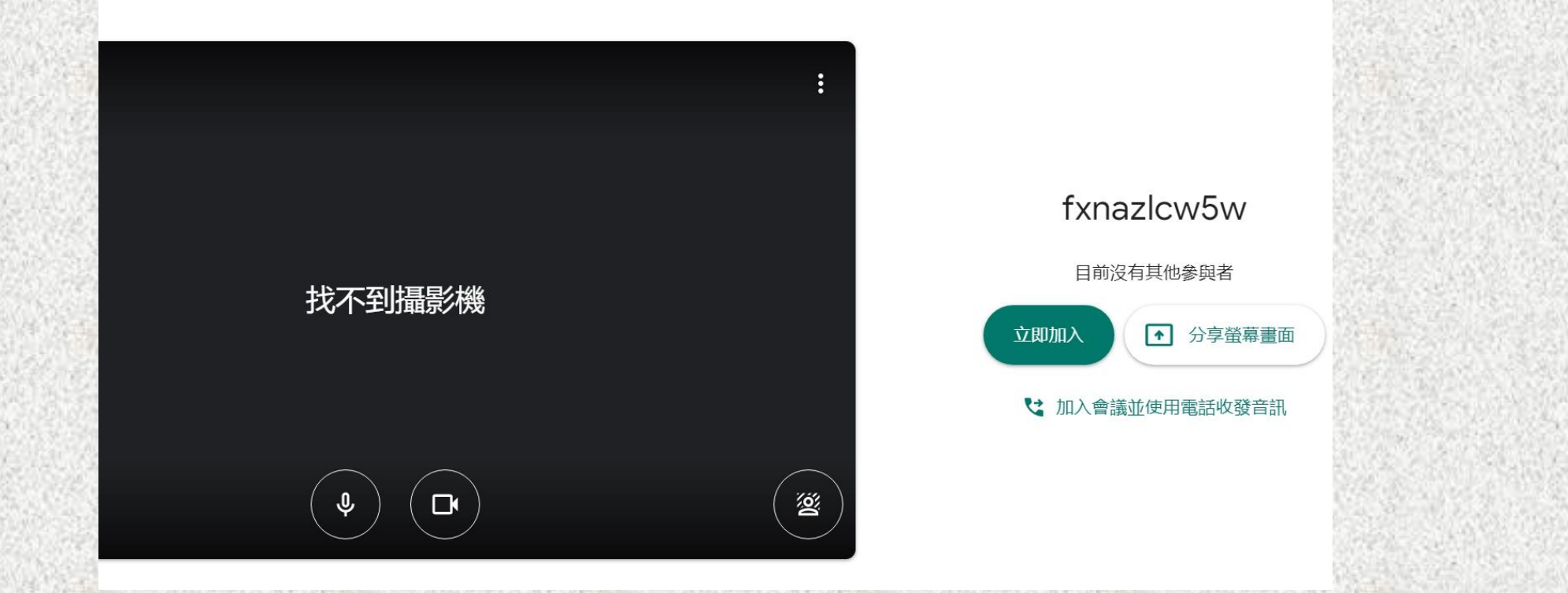

google meet 直播教學詳細教學

學生部分

## 若發生停課時要進行線上補課時:

 學生請先登入 [彰化GSuite],按一下「線 上教室」,即可選擇你已經有的課程來上課。
如果沒有出現你的課程,請電洽學校資訊 組。

屆時如學生忘掉帳號密碼,請電洽學校資訊組 8852062 #12。

## 1-1. 首先以登入學務系統的帳號進入 彰化Gsuite

一個給教育單位用的 Google 帳號

連結本站網址 https://gsuite.chc.edu.tw

使用本系統需要有合法的校務系統帳號(CloudSchoool)

帳號同步情況請至這裡查詢(限學網,感謝紀老師熱心協助)

### 常見無法登入說明:

GSuite

- 學生登入帳號為年班座號(如60101),請勿使用108-xxx之格式。
- 轉學生未設定密碼查詢點這,設定完之後請於隔天再使用,校務系統每晚11點會同 步密碼。
- 一開始設定學生密碼完成後,有手動去修改學生生日,造成密碼不符合現象,請 至"系統管理">>"帳號管理"查詢學生密碼再校正即可。

### 尚未解決問題:

• 有時出現ERR\_TOO\_MANY\_REDIRECTS錯誤,請清除瀏覽器cookie。

### 其它注意事項:

• 若出現多校任職時,又未兼職者,請確定是否離職學校未將教師帳號停用。

| עוב אייי עיק אינג נלט.   | EMail               |         |
|--------------------------|---------------------|---------|
| 請選擇行政                    | <u>.</u>            |         |
| 溪湖鎮                      |                     | ~       |
| 請選擇學校                    | :                   |         |
| 縣立湖東國小(074663)           |                     | ~       |
| 校務系統幅                    | 滤·勞生請田在班座號 例如       | 1六年一班一號 |
| 校務系統帳<br>60101:          | 淲:學生請用年班座號,例如       | 1六年一班一號 |
| 校務系統帳<br>60101:<br>校務系統密 | 號:學生請用年班座號,例如<br>馮: | 1六年一班一號 |

## 1-2. 至classroom加入課程

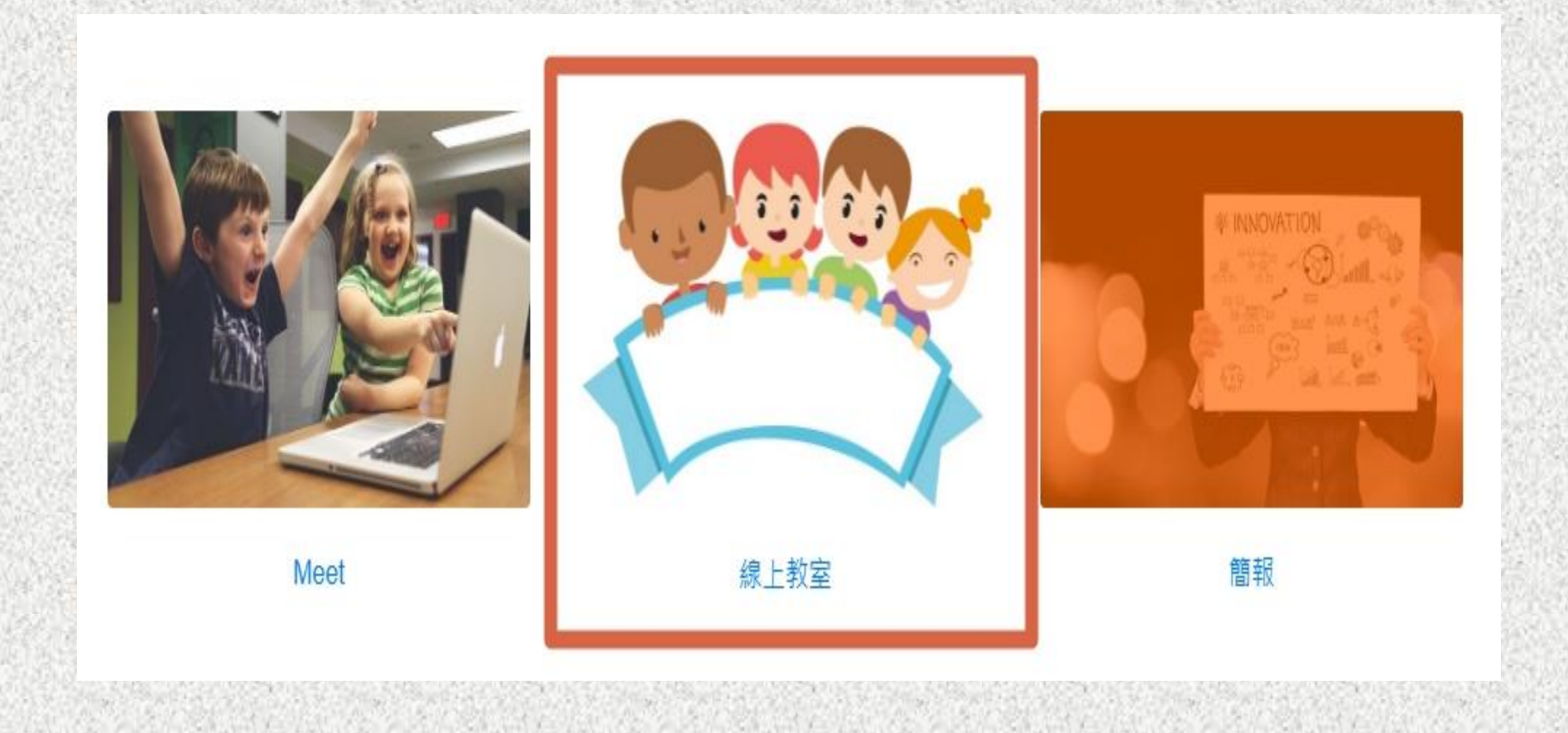

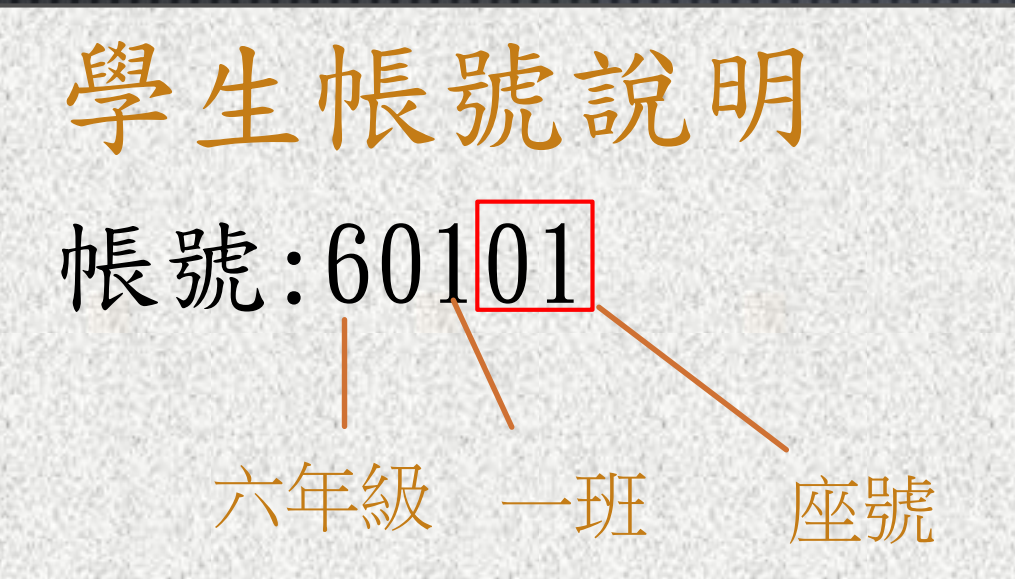

# 密碼:出生月日4碼(五六年級) 出生西元年月日8碼(一二三四年級)

## 教育部 線上教學便利包網址,請各位老師參 閱! https://learning.cloud.edu.tw/onlinelearning/

## https://sites.google.com/chc.edu.tw/golearn/%E9 %A6%96%E9%A0%81

彰化縣政府自主學習專區

# 教學電子書網站 https://sites.google.com/chc.edu.tw/gol earn/%E6%95%99%E5%AD%B8%E9%9B%BB%E5%AD% 90%E6%9B%B8%E8%B3%87%E6%BA%90